## How to save an Octave Plot

Saving a plot in Octave is a bit more complicated then in Matlab. I will give a quick example of what needs to be done with some comments inserted into the Octave commands. I will assume that the vector  $\mathbf{x}$  contains the *x*-coordinates and the vector  $\mathbf{y}$  has the values of the function which we will plot. Lines starting with a percentage mark are comments and not typed into the program.

```
octave:4> x
%% Here is the vector x (I already made it)
х =
Columns 1 through 11:
 0.00000 0.10000 0.20000 0.30000 0.40000 0.50000 0.60000 0.70000 0.80000 0.900
Columns 12 through 22:
  1.10000 1.20000 1.30000 1.40000 1.50000 1.60000 1.70000 1.80000 1.90000 2.000
 Columns 23 through 33:
 2.20000 2.30000 2.40000 2.50000 2.60000 2.70000 2.80000 2.90000 3.00000 3.100
Columns 34 through 44:
 3.30000 3.40000 3.50000 3.60000 3.70000 3.80000 3.90000 4.00000 4.10000 4.200
 Columns 45 through 55:
 4.40000 4.50000 4.60000 4.70000 4.80000 4.90000 5.00000 5.10000 5.20000 5.300
Columns 56 through 63:
 5.50000 5.60000 5.70000 5.80000 5.90000 6.00000 6.10000 6.20000
octave:5> y
%% Here is the vector y (also pre-made)
y =
Columns 1 through 9:
```

1.000000 0.995004 0.980067 0.764842 0.955336 0.921061 0.877583 0.825336 Columns 10 through 18: 0.621610 0.540302 0.453596 0.362358 0.267499 0.169967 0.070737 -0.029200 Columns 19 through 27:  $-0.227202 \quad -0.323290 \quad -0.416147 \quad -0.504846 \quad -0.588501 \quad -0.666276 \quad -0.737394 \quad -0.801144 \quad -0.801144 \quad -0.8$ Columns 28 through 36: -0.904072 -0.942222 -0.970958 -0.989992 -0.999135 -0.998295 -0.987480 -0.966798 Columns 37 through 45: Columns 46 through 54: -0.210796 -0.112153 -0.012389 0.087499 0.186512 0.283662 0.468517 0.377978 Columns 55 through 63: 0.983268 0.634693 0.708670 0.775566 0.834713 0.885520 0.927478 0.960170 octave:6> plot(x,y) % First I make my plot on the screen % to make sure it is ok octave:7> gset output "ocplot.ps" % Now I set the name of the % Output file to ocplot.ps octave:8> gset terminal postscript % I choose the graphic format % in this case postscipt. Note: % you will need ghostview to see % the plot. % This command plots the graph to octave:9> replot % the file.

octave:10> quit

Here is the resulting graph.

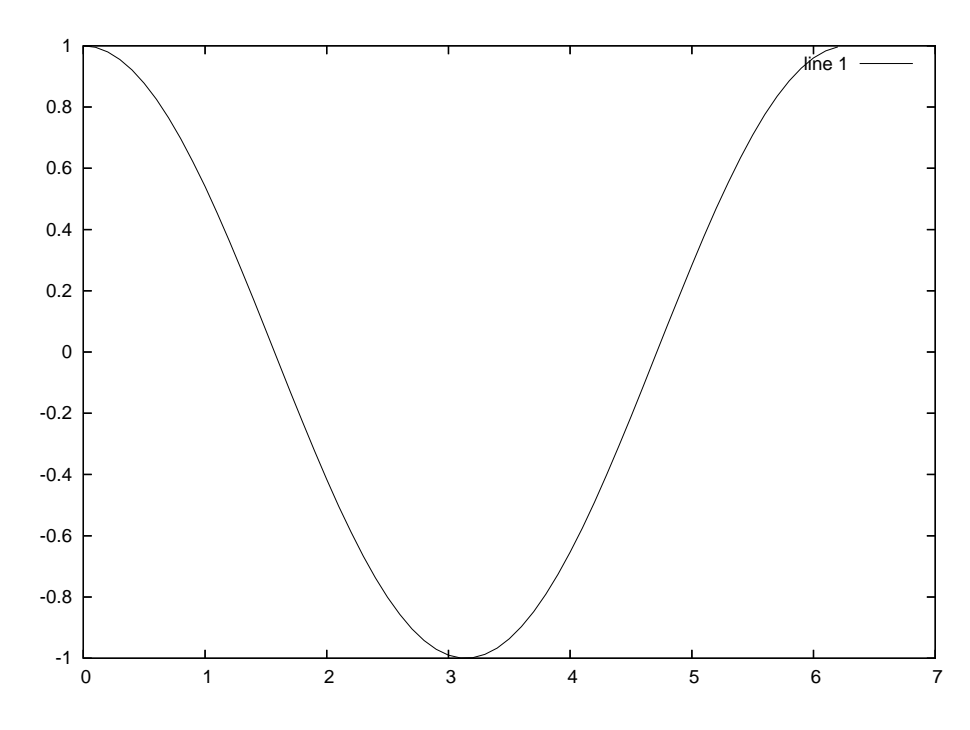

All you really need to know is lines 6 through 10. Let me know if you have any problems.